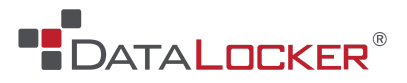

## **QUICK START GUIDE**

## **DataLocker Sentry 5 - Encrypted Flash Drive**

- 1. Plug the secure USB drive in:
  - Wait for up to 30 seconds
  - No need to restart your computer
  - Drive letters vary with computer
    - (D:) Unlocker
- 2. Double-click & Run the Unlocker application.
  - Windows: Start > This PC > Unlocker > Unlocker
  - Mac: Finder > Unlocker > Unlocker
- **3.** Follow the steps in the Unlocker software when prompted.
  - If the device is to be managed by <u>SafeConsole</u> you will need to follow the steps provided by your administrator or organization to complete the setup. DataLocker cannot provide your organization specific details.
  - Sentry 5 devices marked -M on the back always require a SafeConsole device control license (sold separately).
- After you have unlocked the device your secure storage will mount/connect and become accessible.

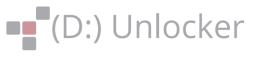

(E:) PRIVATE USB

- You can move your important files to the PRIVATE\_USB drive and they will be automatically encrypted.
- **5.** Sentry 5 locks when it is unplugged, powered down, timed out, locked from the menu or when you log out.

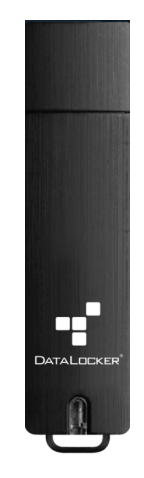